/

| 2024/09/04 1                                                                                                    | 13:06     | 1/3 |         |          |   |
|----------------------------------------------------------------------------------------------------|-----------|-----|---------|----------|---|
| BioStar 1,                                                                                                    | , , ,     |     |         |          |   |
|                                                                                                    |           |     |         |          |   |
| Bie                                                                                                    | oStar 1   |     |         |          | 가 |
|                                                                                                    | BioStar 1 | B   | BioStar |          |   |
|                                                                                                    |           |     |         |          |   |
|                                                                                                    |           |     |         |          |   |
| BioStar V1                                                                                                    | .9        |     |         | $\times$ |   |
| The program will be closed for the reason.<br>Server DB(V 1.36) and Client (V1.9) are not compatible!<br>Please match the program version. |           |     |         |          |   |
|                                                                                                    |           |     | OK      |          |   |

### 1. BioStar V1.36

SQL Management program
 .

.

## 2.

resolve\_database\_compatibility\_db\_mssql.zip

.

3.

## 4. V1.5 BioStarEn.dat BioStarPatchEn.dat

# 5. C:\Program Files(x86)\BioStar\server

| 🕒 🕞 🚽 🖡 🔸 Computer 🕨 Lo       | cal Disk (C:)  Program Files (x86)  BioSta                                   | r 🕨 server 🕨 |
|-------------------------------|------------------------------------------------------------------------------|--------------|
| Organize   Include in library | <ul> <li>Share with          <ul> <li>Burn New folder</li> </ul> </li> </ul> | r            |
| 🗉 🚖 Favorites                 | Name                                                                         | Date m       |
| E Desktop                     | locs                                                                         | 4/1/20       |
| 🔈 Downloads                   | 🐌 ImageFile                                                                  | 5/23/2       |
| laces Recent Places           | 📕 SoundFile                                                                  | 6/7/20       |
|                               | 👢 Support                                                                    | 4/1/20       |
| 4 🥞 Libraries                 | ACManager.dll                                                                | 9/20/2       |
| Documents                     | AuthManager.dll                                                              | 9/20/2       |
| 🛛 🕹 Music                     | 🛃 AutoExec                                                                   | 8/29/2       |
| Pictures                      | BADBConv                                                                     | 1/6/20       |
| 🛛 🧸 Videos                    | 🗎 BioStar                                                                    | 4/14/2       |
|                               | 👪 BioStarDBDiag                                                              | 7/28/2       |
| 4 🍓 Computer                  | BioStarEn.dat                                                                | 9/1/20       |
| b Area Local Disk (C)         | Discoute colles dat                                                          | 0.01.000     |

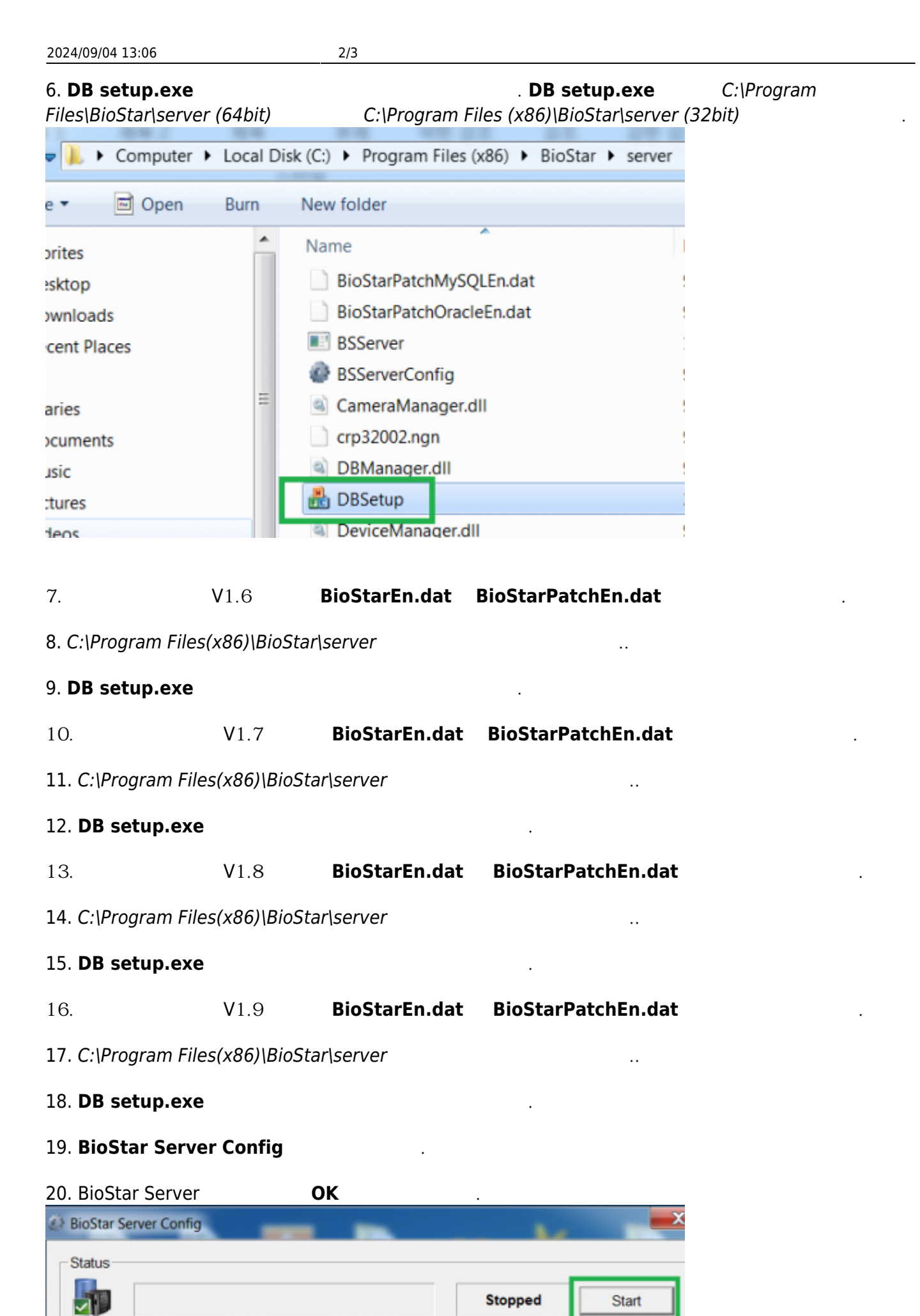

<sup>-</sup> https://kb.supremainc.com/knowledge/

### 21. BioStar

#### From:

https://kb.supremainc.com/knowledge/ -

Permanent link: https://kb.supremainc.com/knowledge/doku.php?id=ko:1xfaq\_how\_to\_resolve\_a\_database\_compatibility\_issue

Last update: 2016/11/11 16:37